# 団体利用申し込みができる日の確認方法について

※団体利用申し込みができる日の確認は、利用したい月の前月1日から行えます。

#### ①堺市ホームページを開きます

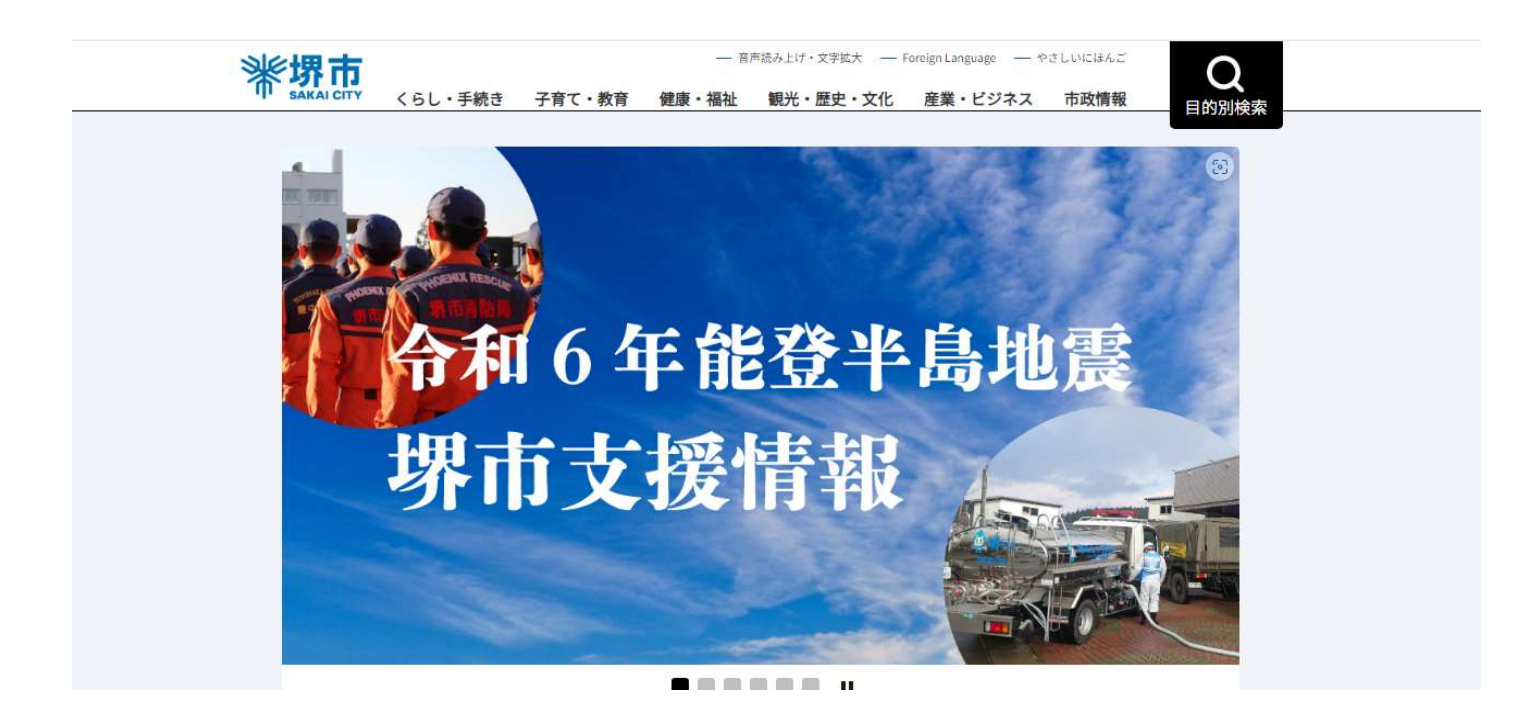

②画面を下にスクロールし、「便利情報」から「施設予約」を選択

menu

| オンラインサービス | <u></u> 施設予約 | 事業者募集  | ? 相談窓口     |
|-----------|--------------|--------|------------|
| もしものときには  |              |        |            |
| 災害に備えて    | 急病           | ・診療 虐得 | ・DV・いじめ・性暴 |

#### ③「文化施設の予約(堺市施設予約システム)」を選択します

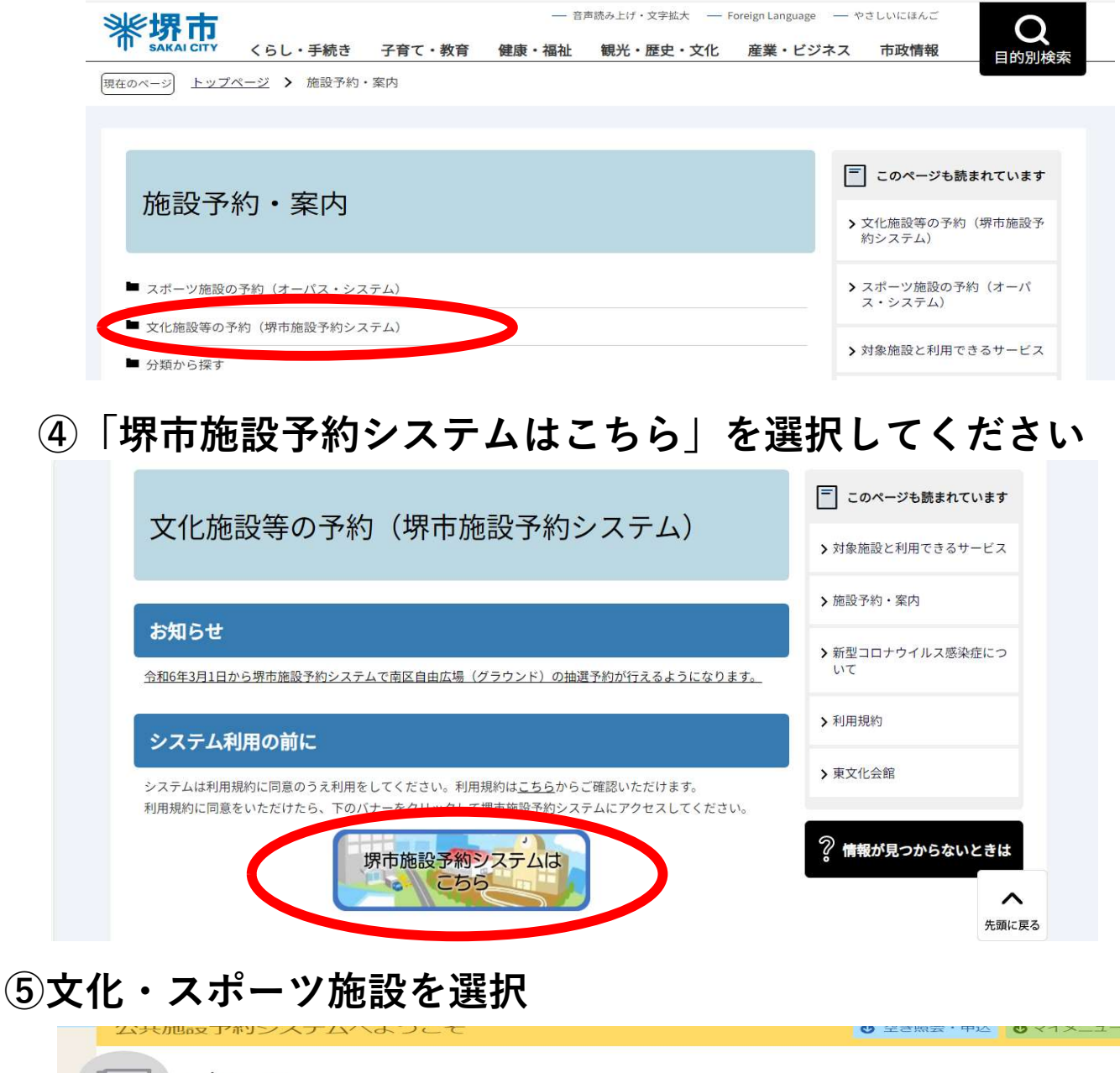

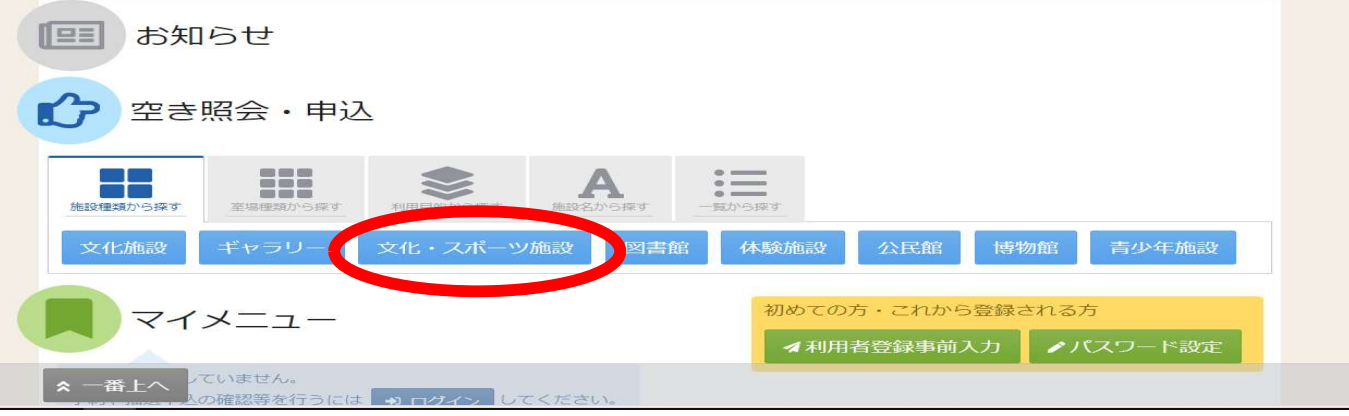

## ⑥南区自由広場(グラウンド)を選択し、次へ進むを選択

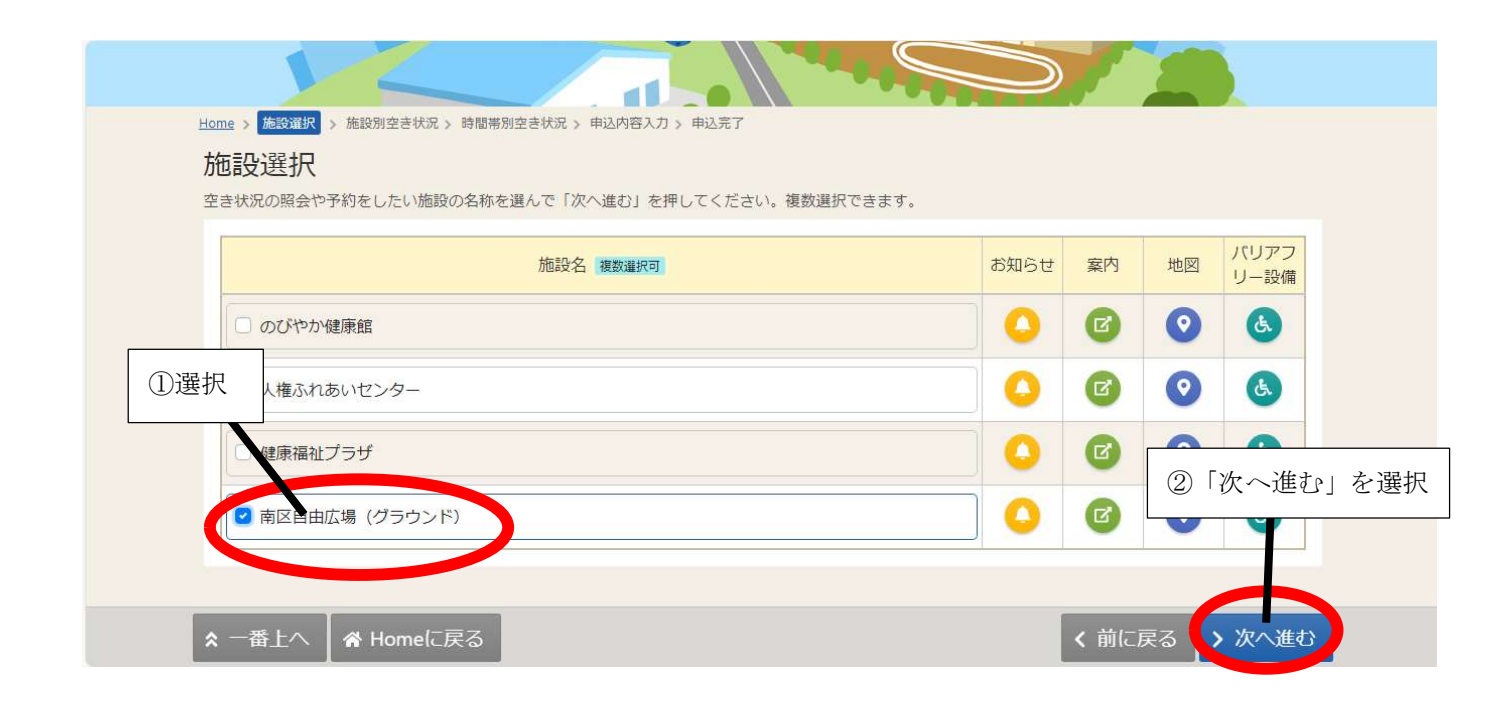

#### ⑦表示期間を設定する

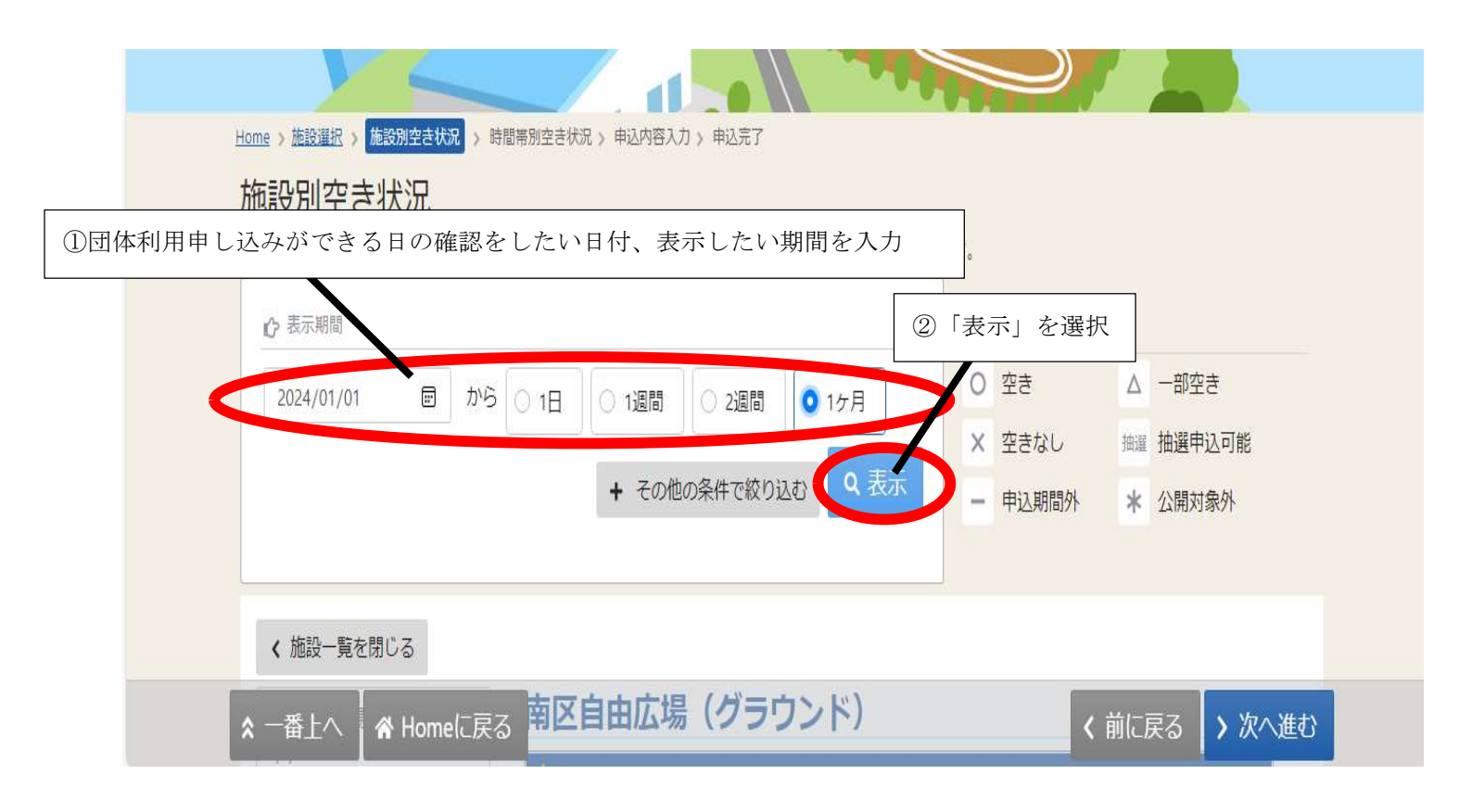

⑧団体利用申し込みができる日の確認を行いたい日付を選択し、次

#### へ進むを選択。

| 南区自由広場(グラウン<br>ド) | ①確認<br>(複数           | を行<br>(選択) | いた<br>(<br>可能) | い日作 | 寸を遺 | 選択  | _   |        | ① 2<br><b>〈</b> 前の期 | 2023/12/<br>]問   | (1(金)<br>次の期間 <b>&gt;</b> |
|-------------------|----------------------|------------|----------------|-----|-----|-----|-----|--------|---------------------|------------------|---------------------------|
|                   | 2024/1/1(月)~         | 定員         | 1/1            | 1/2 | 1/3 | 1/4 | 1/5 | 1/6    | 1/7                 | 1/8              | 1/5                       |
|                   |                      |            | 月              | 火   | 75  | 木   | 鈓   | Ţ      | H                   | 月                | <u></u>                   |
|                   | 晴美公園 自由広場(グ<br>ラウンド) | -          | 1              | /   | 1   | 1   | 1   | 抽      | 抽選                  | 選                | 1                         |
|                   | 西原公園 自由広場(グ<br>ラウンド) | -          | 1              | 1   | 1   | 1   | 1   | 抽選     | 抽選                  | 抽選               | /                         |
|                   | 庭代公園 自由広場(グ<br>ラウンド) | -          | 1              | 1   | 1   | 1   | 1   | 抽選     | 抽選                  | 抽選               |                           |
|                   | 御池公園自由広場(グ           |            |                | ,   | ,   | ,   | ,   | ssicht | 555 tht             | <del>shisa</del> |                           |
|                   |                      |            |                |     |     | 2   | 「次~ | へ進む    | 」<br>を              | 選択               |                           |
|                   |                      |            |                |     |     | L   |     |        |                     |                  |                           |
| ★ 一番上へ ▲ Homeに戻る  |                      |            |                |     |     |     |     | < i    | 前に戻                 | 3                | 次へ進む                      |

# 【番外編】カレンダー方式で表示させる方法

| 施設別空き状況<br>空き状況の照会や申込したいコマを選ん<br>(例                                        | したい月の1日を選択<br>)2024/1/1                                                                                                    | ます。<br>②「1ヶ月」を選択<br><sub>表示</sub>                                                                                                    |
|----------------------------------------------------------------------------|----------------------------------------------------------------------------------------------------|----------------------------------------------------------------------------------------------------|
| 2024/01/01 同 5 0 1日                                                        | <ul> <li>○ 1週間</li> <li>○ 2週間</li> <li>○ 1ヶ月</li> <li>◆</li> <li>◆</li> <li>◆</li> <li>◆</li> <li>◆</li> <li>◆</li> <li>◆</li> <li>○</li> <li>○</li> <li>10</li> <li>○</li> <li>10</li> <li>○</li> <li>10</li> <li>○</li> <li>10</li> <li>○</li> <li>10</li> <li>○</li> <li>10</li> <li>○</li> <li>10</li> <li>10<!--</td--><td>○ 空き     △ 一部空き       × 空きなし     抽選申込可能       ● 申込期間外     * 公開対象外</td></li></ul> | ○ 空き     △ 一部空き       × 空きなし     抽選申込可能       ● 申込期間外     * 公開対象外                                                                                                    |
| ☆ 表示期間                                                                     |                                                                                                    | ③「その他の条件で絞り込む」を選択                                                                                                    |
| 2024/01/01 🗐 から 🔾 1日                                                       | ○ 1週間 ○ 2週間 ● 1ヶ月                                                                                                    | O 空き     △     一部空き       ×     空きなし     抽邏       抽邏     抽邏申込可能                                                                                                    |
| <ul> <li>● 横えて ● カレンダー表示</li> <li>③ 表示時間帯</li> </ul>                       | ④「カレンダー表示                                                                                                    | <ul> <li>● 申込期間外 * 公開対象外</li> <li>⇒ このでは、     <li>⇒ このでは、     </li> <li>⇒ このでは、     </li> <li>⇒ このでは、     </li> <li>⇒ このでは、     </li> <li>⇒ このでは、     </li> <li>⇒ このでは、     </li> <li>⇒ このでは、     </li> <li>⇒ このでは、     </li> <li>⇒ このでは、      </li> <li>⇒ このでは、      </li> <li>⇒ このでは、      </li> <li>⇒ このでは、     </li> <li>⇒ このでは、      </li> <li>⇒ このでは、     </li> <li>⇒ このでは、     </li> <li>⇒ このでは、     </li> <li>⇒ このでは、     </li> <li>⇒ このでは、     </li> <li>⇒ このでは、      </li> <li>⇒ このでは、     </li> <li>⇒ このでは、     </li> <li>⇒ このでは、     </li> <li>⇒ このでは、     </li> <li>⇒ このでは、      </li> <li>⇒ このでは、      </li> <li>⇒ このでは、     </li> <li>⇒ このでは、      </li> <li>⇒ このでは、      </li> <li>⇒ このでは、     </li>     &lt;</li></li></li></li></li></li></li></li></li></li></li></li></li></li></li></li></li></li></li></li></li></li></li></li></li></li></li></li></li></li></li></li></li></li></li></li></li></li></li></li></li></li></ul> |
| <ul> <li>午前</li> <li>午後</li> <li>夜間</li> <li>全目</li> <li>③ 表示曜日</li> </ul> | 1                                                                                                    |                                                                                                    |
| 月曜日     火曜日     水曜日       土曜日     日曜日     祝日                               | ○ 木曜日 ○ 金曜日                                                                                                    | ⑤「表示」を選択                                                                                                    |
|                                                                            | - その他の条件で絞りi む Q 表示、                                                                                                    | 5                                                                                                    |

#### 【番外編】団体利用申込ができる日の確認を行いたい日付を選択し

#### 次へ進むを選択

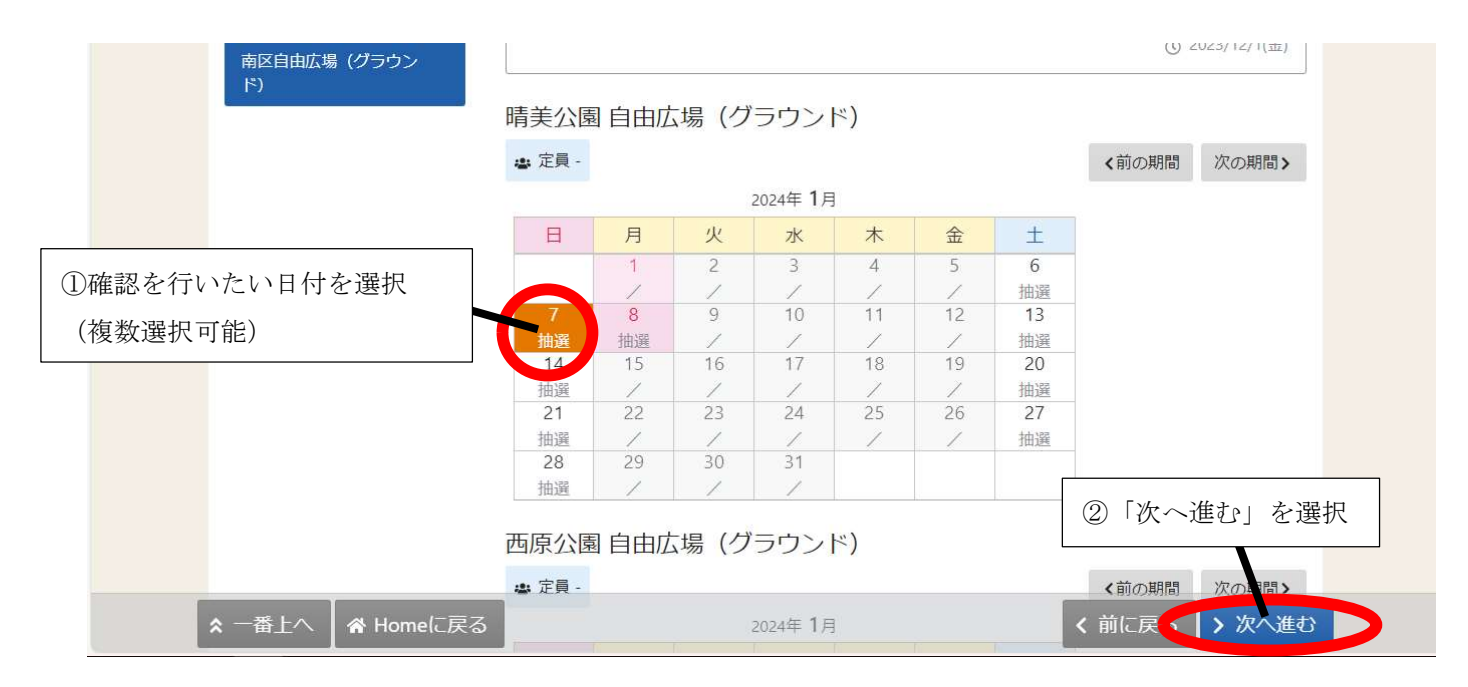

### ⑨時間帯空き状況が表示される

| O 空き | きあり     | △ 施設( | 問合せ                  | × 空きな                 | U     | 抽選 抽選        | 申込可能     | - #        | 込期間外     | 利用              | 時間外     |       |  |
|------|---------|-------|----------------------|-----------------------|-------|--------------|----------|------------|----------|-----------------|---------|-------|--|
| く施   | 設一覧を閉じる | 5     |                      |                       |       |              |          |            |          |                 |         |       |  |
| 南区   | 自由広場(グラ | ゥ     |                      |                       | urt-坦 | ( <i>H</i> = | 11. k    | <b>(</b> ) |          |                 |         |       |  |
| ンド   | )       |       |                      |                       |       | (99          |          | ·)         | 12.00    |                 |         | 17.00 |  |
|      |         |       | 2024年1/              |                       | 9:00  | 10:00        | 11:00    | 12:00      | 13:00 14 | 1:00 15:0       | 0 16:00 | 17:00 |  |
|      |         |       | 谓天五區<br>選)《抽<br>説明文》 | ID JJJ I<br>I室場マスタ利用参 |       | 損            | i選 (0/1) |            |          | 抽選 <b>(</b> 0/′ | 1)      |       |  |
|      |         |       |                      |                       |       |              |          |            |          |                 |         |       |  |

団体利用ができる日→「抽選」と表示されています。 団体利用ができない日→「地域行事」「公的行事」等の表記がされています。

<sup>~</sup>画面の見方について~